## How to configure WPS for DIR-615

Please note use only hard-wired network connections, to do the setting. \*\* Disable firewall in your PC to avoid login problem\*\*

Step 1a Select Setup tab and click on Wireless Setting.

| Address 🕘 http://192.168.0.1/Basic/Wi | zard_Wireless.shtml                                                                       |
|---------------------------------------|-------------------------------------------------------------------------------------------|
| Product Page: DIR-6                   | 15                                                                                        |
| D-Lin                                 | K                                                                                         |
| DIR-615                               | SETUP                                                                                     |
| INTERNET                              | WIRELESS SETTINGS                                                                         |
| WIRELESS SETTINGS                     | The following Web-based v                                                                 |
| NETWORK SETTINGS                      | and wireless device connect<br>Before launching these wiz<br>Quick Installation Guide inc |

Click on Add Wireless Device with WPS

| ADD WIRELESS DEVIC                                                                        | E WITH WPS (WI-FI PROTECTED SETUP) WIZARD                                                                                                 |
|-------------------------------------------------------------------------------------------|----------------------------------------------------------------------------------------------------|
| This wizard is designed to as<br>guide you through step-by-<br>the button below to begin. | sist you in connecting your wireless device to your router. It will step instructions on how to get your wireless device connected. Click |
| l                                                                                         | Add Wireless Device with WPS                                                                                                    |

**1b** Or select Advanced and click on Wi-Fi Protected Setup

|                          |                       | _                      |                      |
|--------------------------|-----------------------|------------------------|----------------------|
| DIR-615                  | SETUP                 | ADV                    | ANCED                |
| VIRTUAL SERVER           | WI-FI PROTECTED       | SETUP                  |                      |
| PORT FORWARDING          | Wi-Fi Protected Setup | is used to             | easily add devices 1 |
| APPLICATION RULES        | Devices must support  | Wi-Fi Prote            | cted Setup in orde   |
| NETWORK FILTER           | Save Settings         | Don't Sa               | ave Settings         |
| ACCESS CONTROL           | WI-EI PROTECTED       | SETHP                  |                      |
| WEBSITE FILTER           |                       |                        | 11. 49               |
| INBOUND FILTER           |                       | Enable :               |                      |
| FIREWALL SETTINGS        | Lock Wireless         | Security<br>Settings : |                      |
| ADVANCED WIRELESS        |                       |                        | Reset to Unco        |
| WI-FI PROTECTED<br>SETUP |                       |                        |                      |
| ADVANCED NETWORK         | PIN SETTINGS          |                        |                      |

Click on Add Wireless Device with WPS

| ADD WIRELESS STATION |                              |
|----------------------|------------------------------|
| Ĩ                    | Add Wireless Device with WPS |
|                      |                              |

## Step 2 Click on Auto and Next

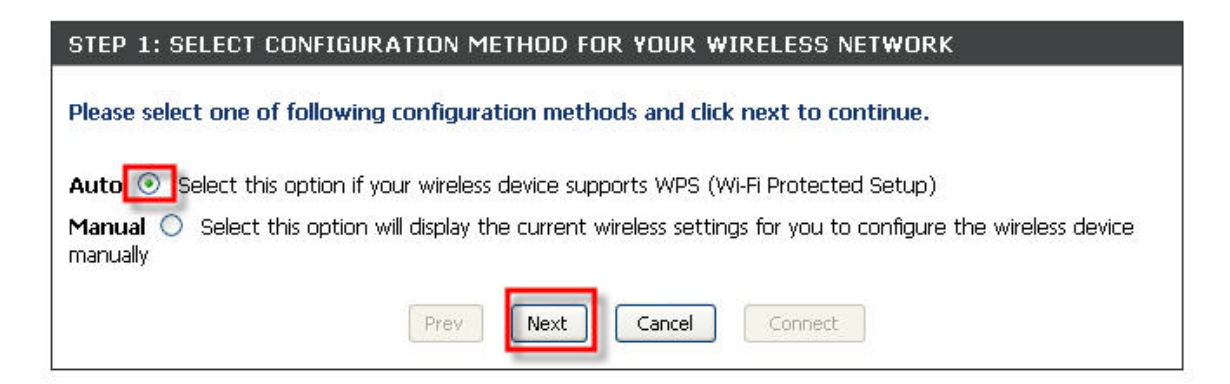

## Step 3 Select PBC and click on Connect

| STEP 2: CONNECT Y                                                            | OUR WIRELESS DEVICE                                                                   |
|------------------------------------------------------------------------------|---------------------------------------------------------------------------------------|
| There are two ways to<br>-PIN (Personal Identifica<br>-PBC (Push Button Conf | add wireless device to your wireless network:<br>tion Number)<br>ìguration)           |
| please enter the PIN fro<br>please press the push b                          | PIN: PIN: PIN: PBC utton on your wireless device and click the below 'Connect' Button |
|                                                                              | Prev Next Cancel Connect                                                              |

**Step 4** The following page will appear. At the same time activate the WPS function on the wireless client.

| STEP 2: CONNECT YOUR WI                                                                            | RELESS DEVICE                           |                                          |
|----------------------------------------------------------------------------------------------------|-----------------------------------------|------------------------------------------|
| Please press down the Push Butto<br>network within 103 seconds<br>Adding wireless device: Started. | on (physical or virtual) on the wireles | s device you are adding to your wireless |
|                                                                                                    | Prev Next Cancel                        | Wireless Status                          |

**Step 5** Once the WPS is successful you may view the wireless client using the Wireless Status button.

| STEP 2: CONNECT YOUR WIRELESS DEVICE                                                                                 |                                                                                 |
|----------------------------------------------------------------------------------------------------|---------------------------------------------------------------------------------|
| Adding wireless device: Succeeded. To add another de<br>Wireless Status button to check wireless status<br>Prev Next | vice click on the Cancel button below or click on the<br>Cancel Wireless Status |

| VIRELESS               |                              |               |             |                  |
|------------------------|------------------------------|---------------|-------------|------------------|
| lse this option to vie | ew the wireless clients that | are connected | d to your v | vireless router. |
|                        |                              |               |             |                  |
|                        |                              |               |             |                  |
|                        |                              |               |             |                  |
| IUMBER OF WIRE         | LESS CLIENTS : 1             |               |             |                  |
| IUMBER OF WIRE         | LESS CLIENTS : 1             | Mode          | Rate        | Signal (%)       |
| NUMBER OF WIRE         | LESS CLIENTS : 1             | Mode          | Rate        | Signal (%)       |

End of procedure